# FRAMING CONFIGURATION – End Connection

Modified on: Sun, 10 Jan, 2021 at 6:00 PM

#### **Framing End Extension**

| Left End Right End                                                                                             |           |       |        |    |      |  |  |
|----------------------------------------------------------------------------------------------------|-----------|-------|--------|----|------|--|--|
| Frame Extension Parameters                                                                                     |           |       |        |    |      |  |  |
| Framing End Extension -50                                                                                      |           |       |        |    |      |  |  |
|                                                                                                    |           |       |        |    |      |  |  |
| 💌 Rim Joist Parameters                                                                                         |           |       |        |    |      |  |  |
| - Bridging Parameters                                                                                          |           |       |        |    |      |  |  |
| Connect Bridging/Nogging to External End Connection Joist/Stud                                                 |           |       |        |    |      |  |  |
| Custom Join                                                                                                    |           |       |        |    |      |  |  |
| Configuration                                                                                                  |           |       |        |    |      |  |  |
| Predefined Layout Name: Default Configuration Save to Database                                                 | e Duplica | ate f | Rename | De | lete |  |  |
|                                                                                                    |           |       |        |    |      |  |  |
| Select Layout from Database Configuration: Select                                                              |           | ~     |        |    |      |  |  |
| New Item         Remove Item         Move Up         Move Down                                                 |           |       |        |    |      |  |  |
| X-Position Count Type Define Depth Define Rotate Rotate Flip Facing Spacing                                    |           |       |        |    |      |  |  |
| 1         Standard ∨         1          M_MF Stud-Joist : C20351-15         ✓         □         □         0 mm |           |       |        |    |      |  |  |
| · · · · · · · · · · · · · · · · · · ·                                                                          |           |       |        |    |      |  |  |
|                                                                                                    |           |       |        |    |      |  |  |

Framing End Extension – offsets frame from the roof end.

Example with wood: Framing End Extension = -50:

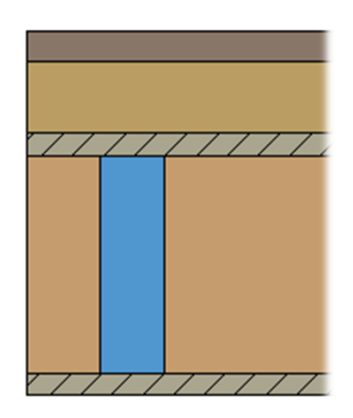

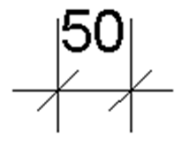

Example with metal: Framing End Extension = -100:

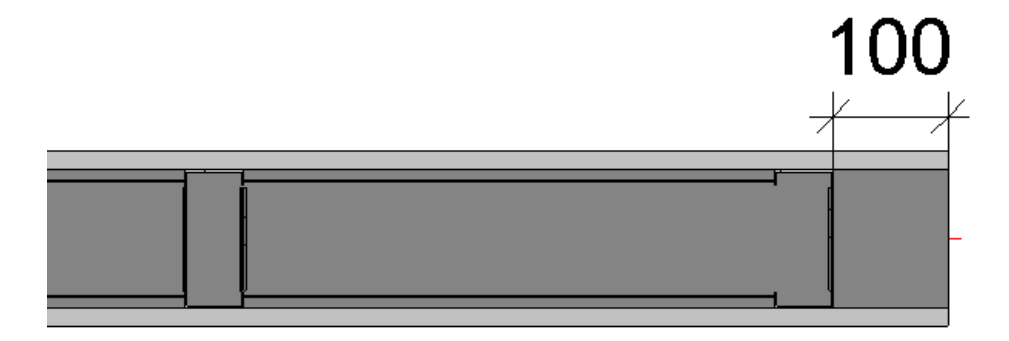

## Lengthen Rim Joists

| Left                                                           | End Right E  | nd                                      |                              |            |                     |                |  |
|----------------------------------------------------------------|--------------|-----------------------------------------|------------------------------|------------|---------------------|----------------|--|
| Frame Extension Parameters                                     |              |                                         |                              |            |                     |                |  |
| Framing End Extension -50                                      |              |                                         |                              |            |                     |                |  |
| Rim Joist Parameters                                           |              |                                         |                              |            |                     |                |  |
| R                                                              | im Joist 2 — |                                         |                              |            |                     |                |  |
|                                                                | Count        | Туре                                    | Split or Shorten up to Joist | Up to Stud | Lengthen Rim Joists | Build in Place |  |
| 1                                                              | 1 🔶          | M_WF Rim-Bridging Joist : LMBR 45x150 💚 | Split v                      | None v     | 50 mm               |                |  |
| R                                                              | im Joist 1 — |                                         |                              |            |                     |                |  |
|                                                                | Count        | Туре                                    | Split or Shorten up to Joist | Up to Stud | Lengthen Rim Joists | Build in Place |  |
| 1                                                              | 1 🔶          | M_WF Rim-Bridging Joist : LMBR 45x150 💚 | Split v                      | None v     | 70 mm               |                |  |
| - Bridging Parameters                                          |              |                                         |                              |            |                     |                |  |
| Connect Bridging/Nogging to External End Connection Joist/Stud |              |                                         |                              |            |                     |                |  |
|                                                                |              |                                         |                              |            |                     | ×              |  |
|                                                                |              |                                         |                              |            |                     | /              |  |

Lengthen Rim Joists – offsets top and bottom rim joists from the roof end.

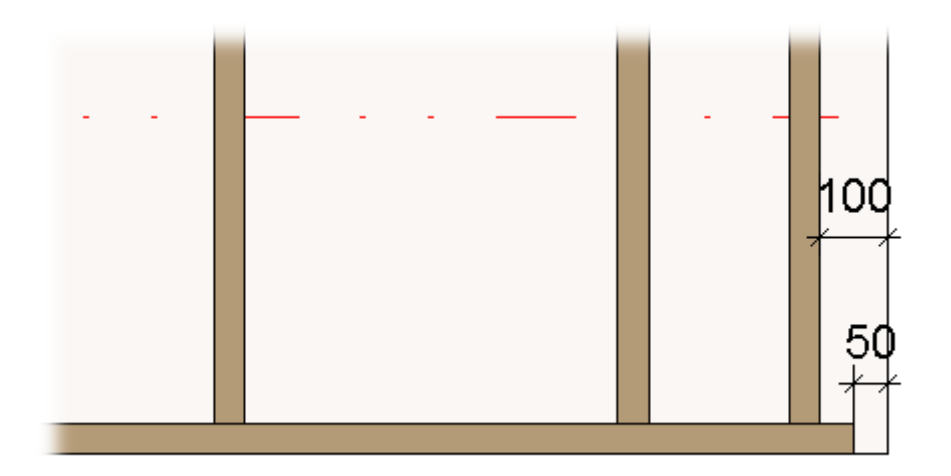

## Split or Shorten up to Joist

| L                                                               | eft End                      | Right E  | ind                                     |       |                        |   |            |                     |                |   |
|-----------------------------------------------------------------|------------------------------|----------|-----------------------------------------|-------|------------------------|---|------------|---------------------|----------------|---|
|                                                                 | C Frame Extension Parameters |          |                                         |       |                        |   |            |                     | ~              |   |
|                                                                 | Framing End Extension -50    |          |                                         |       |                        |   |            |                     |                |   |
| Rim Joist Parameters                                            |                              |          |                                         |       |                        |   |            |                     |                |   |
|                                                                 | Rim Jo                       | oist 2 — |                                         |       |                        |   |            |                     |                | _ |
|                                                                 |                              | Count    | Туре                                    | Split | or Shorten up to Joist | 1 | Up to Stud | Lengthen Rim Joists | Build in Place |   |
|                                                                 | 1                            | 1 🔺      | M_WF Rim-Bridging Joist : LMBR 45x150 💎 | Split | v                      |   | 3 ×        | 50 mm               |                |   |
|                                                                 | -Rim Jo                      | oist 1 — |                                         |       |                        |   |            |                     |                | _ |
|                                                                 |                              | Count    | Туре                                    | Split | or Shorten up to Joist | 1 | Up to Stud | Lengthen Rim Joists | Build in Place |   |
|                                                                 | 1                            | 1 _      | M_WF Rim-Bridging Joist : LMBR 45x150 🔗 | Split | ~                      |   | None Y     | 70 mm               |                |   |
| l                                                               | Dideire Deuester             |          |                                         |       |                        |   |            | -                   |                |   |
| Connect Bridging /Nogging to External End Connection Joist/Stud |                              |          |                                         |       |                        |   |            |                     |                |   |
|                                                                 |                              |          |                                         |       |                        |   |            |                     |                | ~ |
|                                                                 |                              |          |                                         |       |                        |   |            |                     | >              |   |

Split or Shorten up to Joist - splits or makes the rim joists shorter.

Split at Joist – select number of the joist where the top/bottom rim joists should be split or shortened.

E.g. Bottom rim joist is split near the third joist:

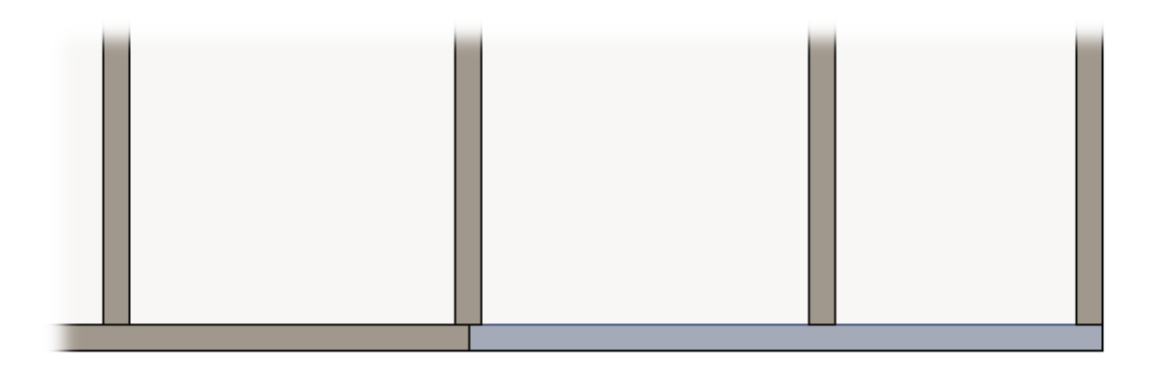

## **Build in Place**

| Left End                                                       | Right I   | ind                                     |                              |            |                     |                |  |
|----------------------------------------------------------------|-----------|-----------------------------------------|------------------------------|------------|---------------------|----------------|--|
| CFrame Extension Parameters                                    |           |                                         |                              |            |                     |                |  |
| Framing End Extension -50                                      |           |                                         |                              |            |                     |                |  |
| Rim Joist Parameters                                           |           |                                         |                              |            |                     |                |  |
| Rim.                                                           | loist 2 — |                                         |                              |            |                     |                |  |
|                                                                | Count     | Туре                                    | Split or Shorten up to Joist | Up to Stud | Lengthen Rim Joists | Build in Place |  |
| 1                                                              | 1 🔺       | M_WF Rim-Bridging Joist : LMBR 45x150 💚 | Split v                      | 3 ~        | 0 mm                | ✓              |  |
| -Rim.                                                          | loist 1 — |                                         |                              |            |                     |                |  |
|                                                                | Count     | Туре                                    | Split or Shorten up to Joist | Up to Stud | Lengthen Rim Joists | Build in Place |  |
| 1                                                              | 1 *       | M_WF Rim-Bridging Joist : LMBR 45x150 💚 | Split v                      | None Y     | 0 mm                |                |  |
| - Bridging Parameters                                          |           |                                         |                              |            |                     |                |  |
| Connect Bridging/Nogging to External End Connection Joist/Stud |           |                                         |                              |            |                     |                |  |
|                                                                |           |                                         |                              |            |                     | ~ ~            |  |
| <                                                              |           |                                         |                              |            |                     | >              |  |

**Build in Place** – writes Yes/No information into the rim joist instance parameter if rim joist is build-in-place or is prefabricated with whole roof frame.

Such rim joists will have the Build in Place parameter switched ON:

#### Example with wood:

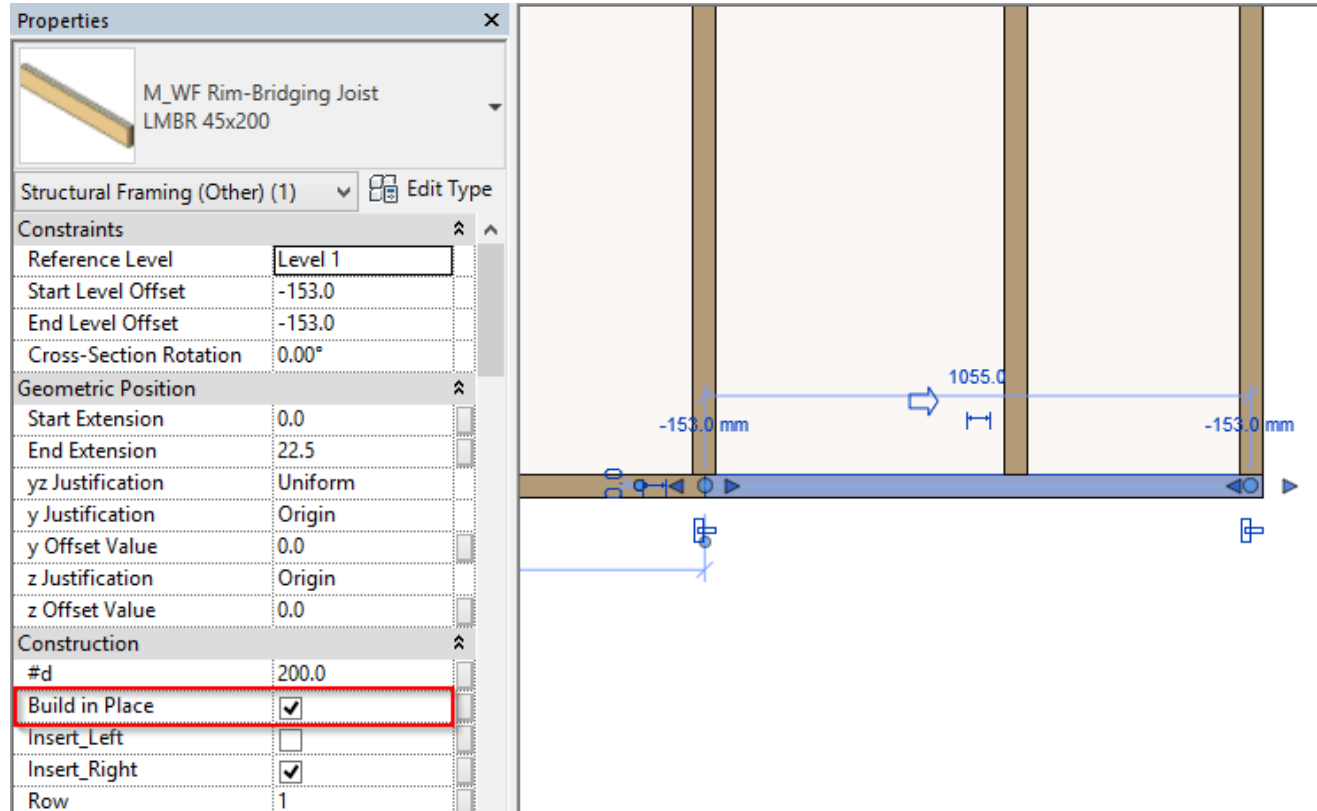

#### Example with metal:

| Properties<br>M_MF C+C Pla<br>C12051-15 | ite      | ×<br>it Type |         |             |
|-----------------------------------------|----------|--------------|---------|-------------|
| EM SortMark                             |          |              |         |             |
| Framing Laver                           | Frame    |              |         |             |
| Framing Member Mark                     | BP       |              |         |             |
| FM HostMemberSortMark                   |          |              |         |             |
| Framing Member Mass                     |          |              |         |             |
| Framing Member Volume                   | 0.000 m³ |              |         |             |
| Link to Connected Wall                  |          |              |         |             |
| Build in Place                          |          |              |         |             |
| CNC Part Number                         |          |              |         |             |
| CNC Part Name                           | o        |              |         |             |
| FM Module Mark                          | o        |              |         |             |
| FM Wall Layer                           | Frame    |              | 25.4 mm | ⊂\$ 25.4 mm |
| FM Module Type                          | o        |              |         | 614.6       |
| FM Module Preassembled                  | Z        |              |         |             |
| CNC Part Position                       | ç        |              | 600.0   | Ŀ           |
| FM Wood Grade                           |          |              | X       |             |
|                                         |          |              | HH      |             |

### **Custom Join**

| -                                                                        |          |          |        |              |          |            |  |
|--------------------------------------------------------------------------|----------|----------|--------|--------------|----------|------------|--|
| ~ Frame Extension Parameters^                                            |          |          |        |              |          |            |  |
| Framing End Extension -50                                                |          |          |        |              |          |            |  |
| Rim loist Parameters                                                     |          |          |        |              |          |            |  |
|                                                                          |          |          |        |              |          |            |  |
|                                                                          |          |          |        |              |          |            |  |
| Connect Bridging/Nogging to External End Connection Joist/Stu            | u 📋      |          |        |              |          |            |  |
| - Custom Join                                                            |          |          |        |              |          |            |  |
| Configuration Predefined Layout Name: Default Configuration Save to Data | hace Du  | olicate  | Renau  | me De        | lete     |            |  |
| Predemied Layout Name. Defusit conjugatution Save to Data                | base buy | plicate  | Nerial |              | liele    |            |  |
| Select Layout from Database Configuration: Select                        |          | ~        | Upd    | ate by Datab | ase      |            |  |
| New Item Remove Item Move Up Move Down                                   |          |          |        |              |          |            |  |
|                                                                          | Define   | Potato   | Elin   |              |          |            |  |
| X-Position Count Type                                                    | Depth    | 90°      | Facing | Spacing      | Position | Align Type |  |
| 1 Standard ∨ 1 😪 M_WF Joist : LMBR 45x150                                | ~        |          |        | 0 mm         | Center v | None 👻     |  |
|                                                                          |          | <u> </u> | •      |              |          |            |  |
| Symbolic Preview —                                                       |          |          |        |              |          |            |  |
|                                                                          |          |          |        |              |          |            |  |
|                                                                          |          |          |        |              |          |            |  |
|                                                                          |          |          |        |              |          |            |  |
| <b></b>                                                                  |          |          |        |              |          |            |  |
|                                                                          |          |          |        |              |          |            |  |
|                                                                          |          |          |        |              |          |            |  |
|                                                                          |          |          |        |              |          |            |  |
|                                                                          |          |          |        |              |          |            |  |

**Custom Join** – is a multi-functional dialog where user can define rules for joins including size, count, position, rotation, spacing, alignment etc. All these rules can be saved and used in other framing configurations or shared with other users. This type of dialog is used frequently in our products, so here you can find <u>Custom Join detailed description >></u> (<u>https://agacad.freshdesk.com/support/solutions/articles/44001990031-custom-join</u>)

#### Default path to database with configurations is:

*C*:\Users\user name\AppData\Roaming\Tools 4 Revit\Roof+2021 (or other product and version) Configurations\CustomFramingJoins\F\Metric or Imperial

| C:\Users\Renata\AppData\Roaming\Tools 4 Revit\Roof+2020 Configurations\CustomFramingJoins\F |                  |              |      |  |  |  |  |  |
|---------------------------------------------------------------------------------------------|------------------|--------------|------|--|--|--|--|--|
| Name                                                                                        | Date modified    | Туре         | Size |  |  |  |  |  |
| Default Configuration                                                                       | 2019-07-29 14:04 | XML Document | 3 KB |  |  |  |  |  |

You can also modify the path to all configurations in Configuration Files' Location.